# Windows® XP -käyttäjile brother

## Laitteen ja PC:n yhteensovittaminen

### Ennen kuin aloitat

• Tarpeen vaatiessa osta sopiva liitäntäkaapeli, jota aiot käyttää tämän koneen kanssa (rinnakkais- tai USB-kaapeli).

• Jotkut kuvat perustuvat MFC-9070 -malliin.

Käytä ainoastaan suojattua rinnakkaiskaapelia, joka on IEEE 1284 -vaatimusten mukainen ja/tai korkeintaan 1,8 metriä pitkää USB-kaapelia.

Laitteiston asetus ja ajurin asennus täytyy tehdä ennen kuin laitetta voidaan käyttää tulostimena ja skannerina. Brother tarjoaa sekä Windows<sup>®</sup> Logo Tested (WHQL) -ajurin että Brother Native Driver -ajurin CD-ROM levyllä. Windows<sup>®</sup> Logo Tested Driver -ajuri asentuu automaattisesti kun seuraat alla olevia asennusohjeita. Brother Native driver -ajuri tarjoaa joitakin toimintoja, jotka eivät ole saatavilla Windows<sup>®</sup> Logo Tested Driver -ajurissa saatavilla olevat toiminnot voivat vaihdella mallin mukaan. Vieraile kotisivuillamme <u>http://solutions.brother.com</u> saadaksesi lisätietoja näistä toiminnoista. Sinun täytyy suorittaa vaiheet 1 – 7 ennen kuin voit jatkaa Brother Native Driver -ajurin asennukseen.

## **Brother-ajurien asentaminen Windows® XP:lle**

- **1. Vaihe.** Sammuta tietokone ja kytke virta pois päältä.
- **2. Vaihe.** Irrota MFC-laitteen verkkojohto seinäpistorasiasta ja <u>irrota liitäntäkaapeli</u>, jos olet jo kytkenyt sen.
- **3. Vaihe.** Käynnistä tietokone.
- Huom! Jos "Found New Hardware Wizard" (Ohjattu uuden laitteiston asennus) näkyy näytöllä ennen ohjelman asennusta napsauta Cancel (Peruuta) -painiketta poistuaksesi Ohjattu uuden laitteen etsintä ohjelmasta ja käynnistä asennusohjelma sen jälkeen CD:ltä.

## **4. Vaihe.** Solution CD-levy "For Windows<sup>®</sup> XP" CD-ROM-asemaan.

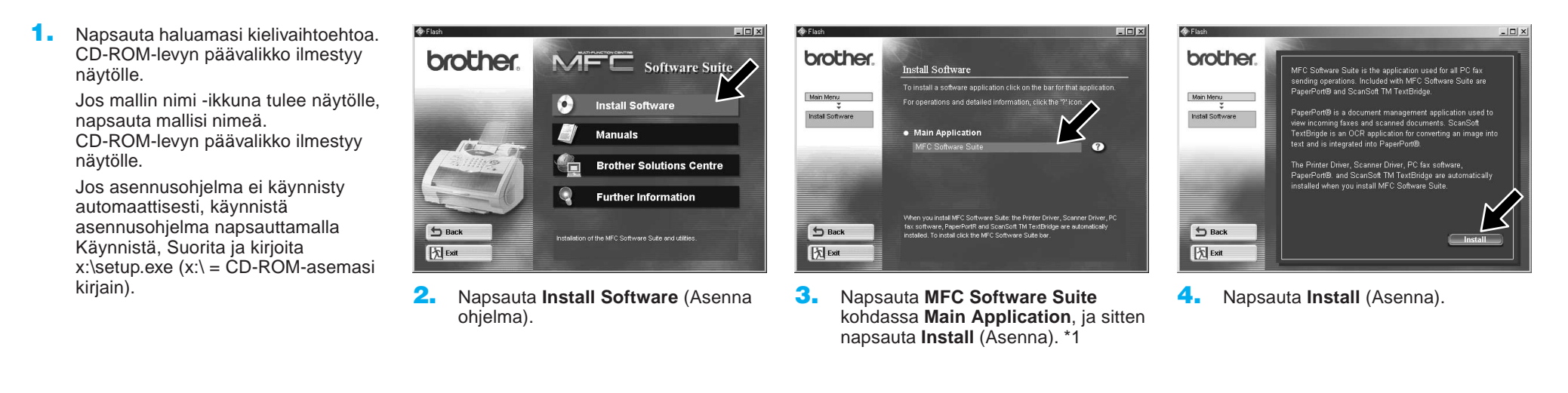

i 🖟 PaperPort 8.0 SE Setup

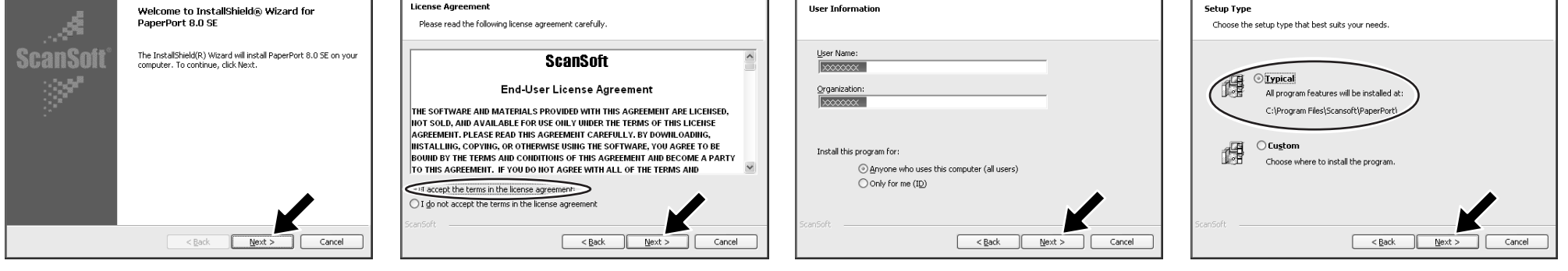

- Kun näytöllä näkyy PaperPort<sup>®</sup> 8.0 SE Setup -ikkuna, napsauta Next (Seuraava).
- Luettuasi ja hyväksyttyäsi lisenssisopimuksen paina Next (Seuraava). Anna käyttäjätietosi ja napsauta Next (Seuraava).
- 7. Valitse Typical (Normaali) ja napsauta Next.

\*1 MFC Software Suite sisältää Printer Driverin (tulostinajurin), Scanner Driverin (Skanneri-ajurin), PC-FAX-ohjelmiston ja etäasetusten asennusohjelman. Windows<sup>®</sup> XP rajoittaa skannausresoluutiota maksimissaan 600 dpiin, ja paperikokoa 215,9 x 297 mm:iin.

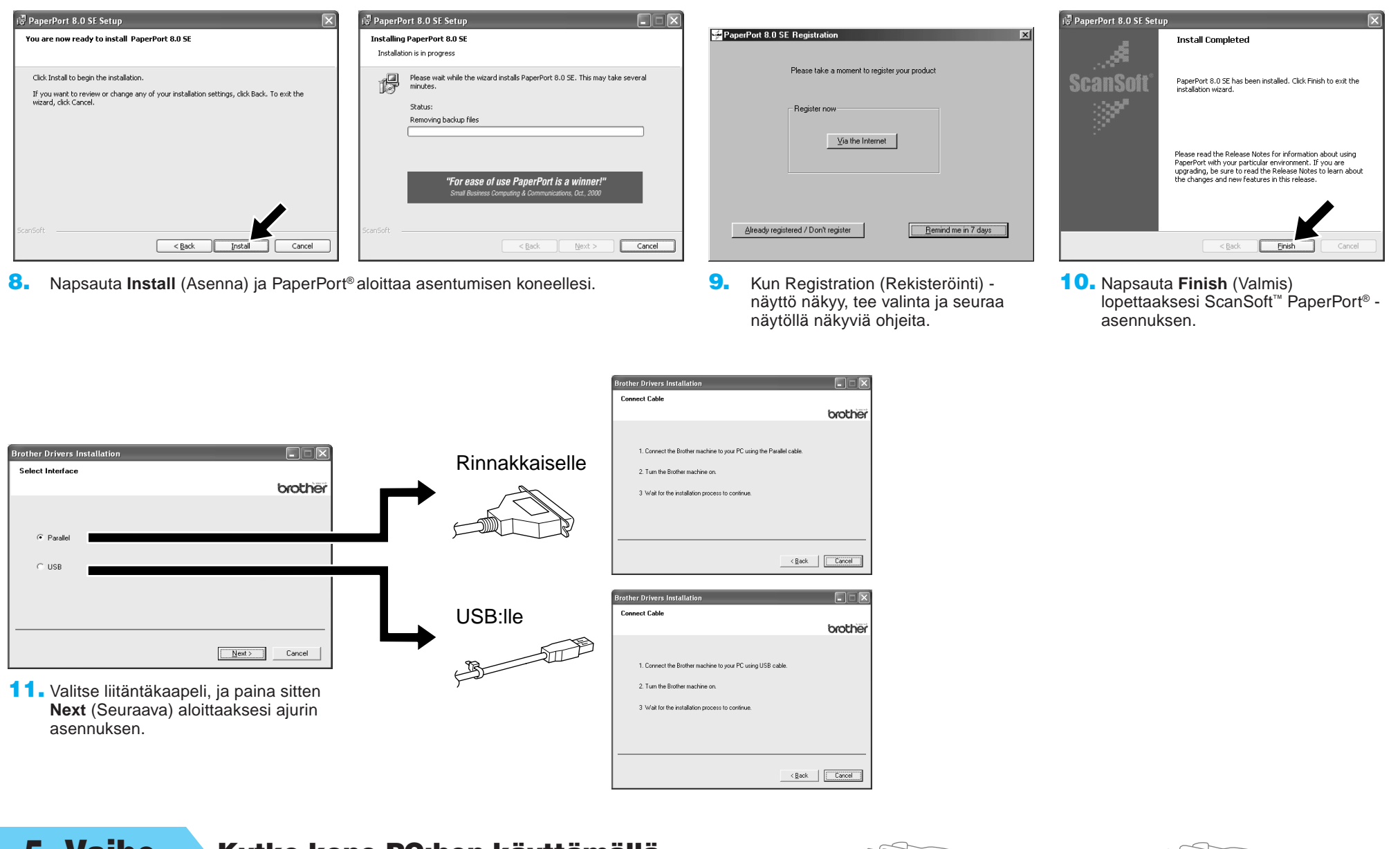

5. Vaihe.

Kytke kone PC:hen käyttämällä rinnakkais- tai USB-kaapelia.

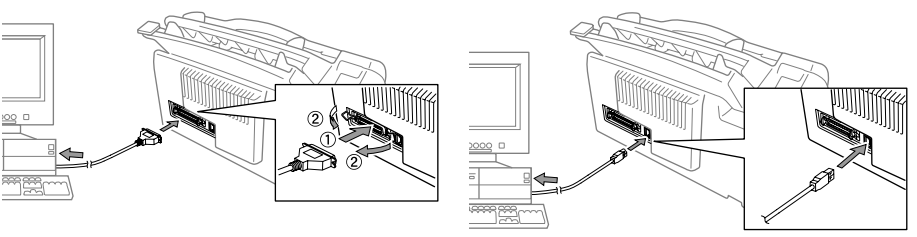

### 6. Vaihe. Kytke kone päälle liittämällä virtajohto (ja tarpeen vaatiessa käynnistä kone käynnistinpainikkeesta). Brother-ajurien asennus alkaa automaattisesti.

## 7. Vaihe.

### Seuraa näytölle tulevia ohjeita.

Huom! Jos olet asentamassa DCP-mallia, asennus on valmis.

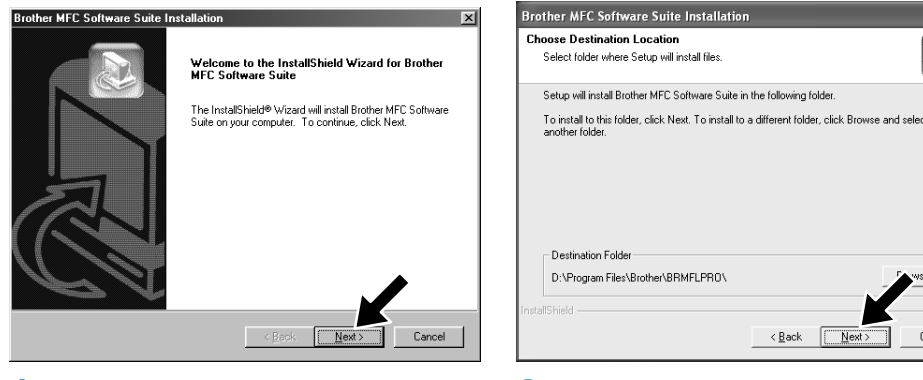

1. Kun yllä oleva näyttö ilmestyy, napsauta **Next** (Seuraava) aloittaaksesi PC-FAX ja etäasetusten asennusohjelman.

2. Valitse kansio, minne Setup (Asennus) asentaa ohjelmatiedostot. Jos et halua käyttää oletushakemistoa, napsauta Browse (Selaa) -painiketta valitaksesi uuden

<<u>B</u>ack <u>N</u>ext> Cancel

| Select Program Folder                                     | E Contra Contra Co |
|-----------------------------------------------------------|----------------------------------------------------------------------------------------------------|
| Please select a program fo                                | der.                                                                                                    |
| Setup will add program ico<br>name, or select one from th | ns to the Program Folder listed below. You may type a new fol<br>e existing folders list. Click Next to continue.                                                                                                    |
| Program Folders:                                          |                                                                                                    |
| Brother\MFC Software Su                                   | e.                                                                                                    |
| Existing Folders:                                         |                                                                                                    |
| Accessories                                               |                                                                                                    |
| Administrative Tools                                      |                                                                                                    |
| Startup                                                   |                                                                                                    |
|                                                           |                                                                                                    |
|                                                           |                                                                                                    |
|                                                           | <b></b>                                                                                                    |
| 1                                                         |                                                                                                    |
| stallShield                                               |                                                                                                    |
|                                                           | (Park Nath) Cu                                                                                                    |
|                                                           | <pre></pre>                                                                                                    |

3. Valitse ohjelmakansio, johon haluat lisätä ohjelmakuvakkeet, ja napsauta sitten Next (Seuraava).

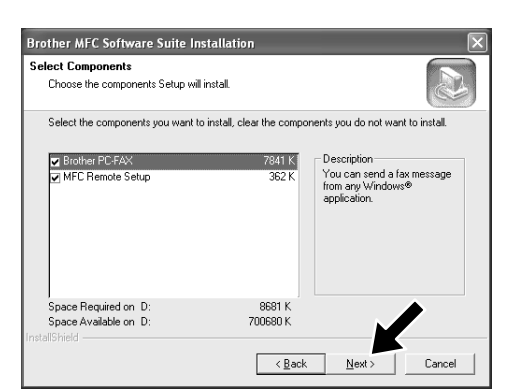

4. Jos tämä näyttö ilmestyy, valitse asennettavat osat (oletusvalinnat sisältävät eniten toimintoja) ja napsauta sitten Next (Seuraava).

### kansion ja napsauta sitten Next (Seuraava) jatkaaksesi.

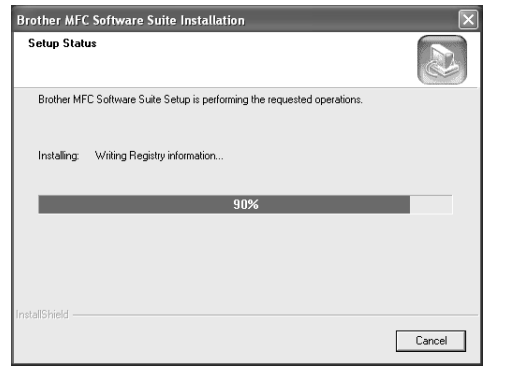

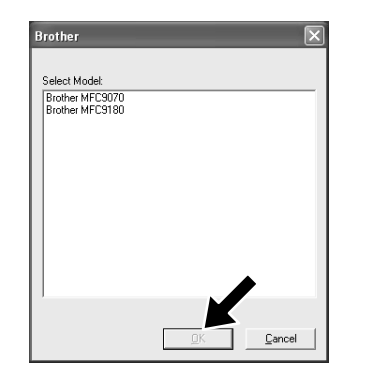

- 5. Asennusprosessi alkaa.
- Jos tämä näyttö ilmestyy, valitse sen 6. koneen malli, jota haluat käyttää PCfaksien lähettämiseen, ja napsauta sitten OK.
- ther MFC Software Su er MFC Software Suite Install tallShield Wizard has successfully installed Brother MFC e Suite. Before you can use the program, you must Yes, I want to restart my computer no No. I will restart my computer later the PhotoCapture Cent
- 7. Valitse "Yes" (Kyllä) käynnistääksesi tietokoneesi uudelleen, ja napsauta sitten Finish (Valmis).

## **Brother Native Drivers -ajurien asentaminen Windows® XP:lle**

### Ennen kuin aloitat

- Suorita vaiheet 1 7 "Laitteen ja PC:n yhteen sovittaminen" -kohdasta ennen kuin asennat Brother Native Driver -ajurin.
- Varmista, että liitäntäkaapeli on kytketty laitteen ja PC:n välille ja että molemmat ovat päällä.

#### 8. Vaihe. Napsauta "Start" (Käynnistä) ja valitse "Printers and Faxes" (Tulostimet ja faksit)

### 9. Vaihe. Napsauta "Add a printer" (Lisää tulostin) -kuvaketta ja tulostimen lisäyksen ohjattu toiminto käynnistyy.

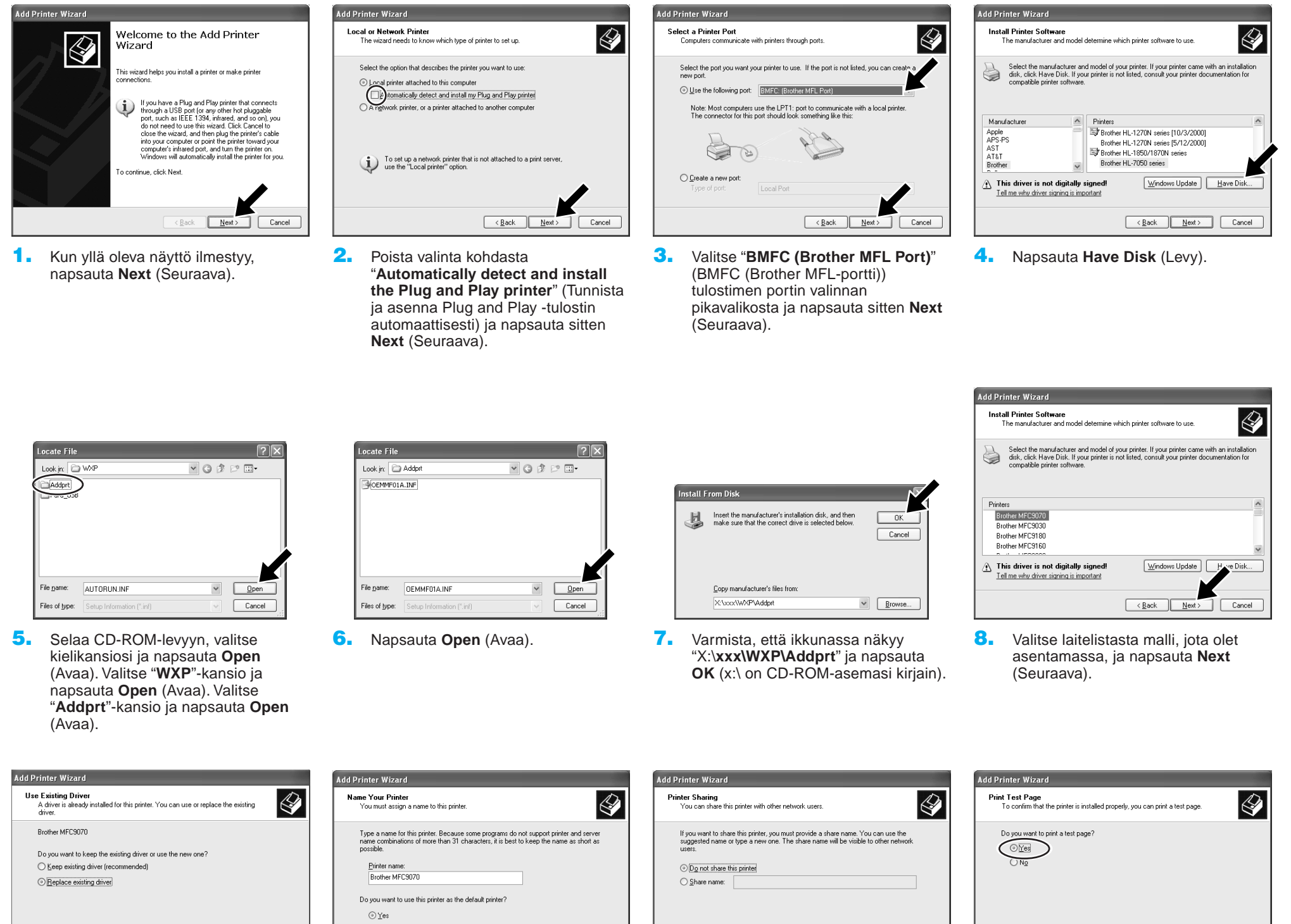

Jos yllä oleva näyttö ilmestyy, valitse 9. "Replace existing driver" (Korvaa aiempi ohjain) ja napsauta sitten Next (Seuraava).

< Back Next >

Cancel

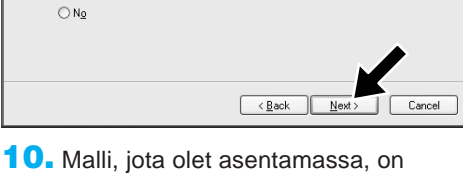

listattu ikkunassa. Määritä haluatko tämän kirjoittimen olevan oletuskirjoittimesi.

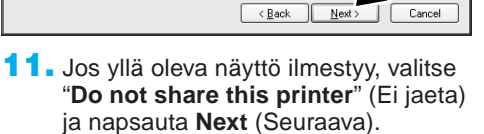

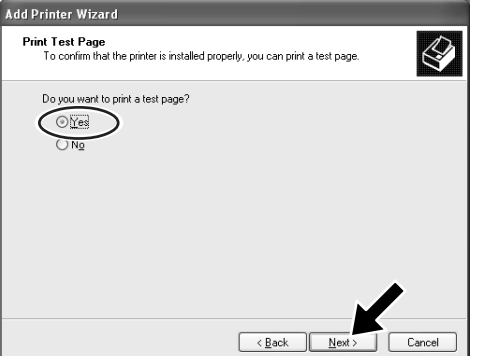

**12.** Valitse "**Yes**" (Kyllä) ja **Next** (Seuraava) tulostaaksesi testisivun.

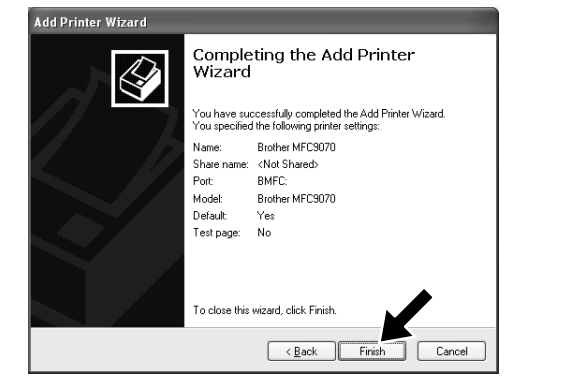

- 13. Kun yllä oleva näyttö ilmestyy, napsauta Finish (Valmis).
- ⚠ Printe has not passed Windows Logo testing to verify its comp with Windows XP. (Tell me why this testing is important.) r installation of this soft Continue Anyway STOP Installation
- **14.** Jos Windows Logo testing -näyttö ilmestyy, napsauta Continue Anyway (Jatka asentamista). Tämä Iopettaa Brother Native Driver -ajurin asennuksen.

Huom! Printers and Faxes (Tulostimet ja faksit) kohdassa on listattuna kaksi Brother tulostinajuria. Ajuri, jossa ei ole tavuviivaa nimessä (esim. Brother MFC9070), on Brother Native Driver -ajuri.

## PC-FAX vastaanoton asetukset ja käyttö (MFC-9660 ja MFC-9880 -malleille)

ows Components Wizard

Ennen kuin voit aloittaa faksien vastaanottamisen, asenna tarpeellinen Windows XP -ajuri (Windows XP In-box driver tai Brother Windows XP driver). Kun ajuri on asennettu, katso seuraavat tiedot määrittääksesi Windows XP PC for Fax faksin vastaanottoasetukset.

### **10. Vaihe.** PC:n valmistelu

| 🖏 Printers and Faxes                                                         | - DX   |
|------------------------------------------------------------------------------|--------|
| <u>Eile E</u> dit <u>V</u> iew F <u>a</u> vorites <u>T</u> ools <u>H</u> elp |        |
| 🕞 Back * 🕑 * 🏂 🔎 Search 🅞 Folders                                            | -      |
| Address 🍓 Printers and Faxes                                                 | 🛩 🌛 Go |
| Printer Tasks                                                                |        |

1. Käynnistääksesi Faxing receiving (Faksin vastaanotto) -toiminnon, napsauta Set up faxing (Faksauksen valmistelu) -painiketta Printer Tasks (Tulostintehtävät) -valikossa.

| Configuring Components<br>Setup is making the configuration changes you requested.                                         |  |
|----------------------------------------------------------------------------------------------------|--|
| Please wait while Setup configures the components. This may take<br>several minutes, depending on the components selected. |  |
| Status: Copying files                                                                                                    |  |
|                                                                                                    |  |
|                                                                                                    |  |
|                                                                                                    |  |
|                                                                                                    |  |
|                                                                                                    |  |
| < Back Next> Cancel                                                                                                    |  |

2. FAX-palvelut asentuvat PC:llesi.

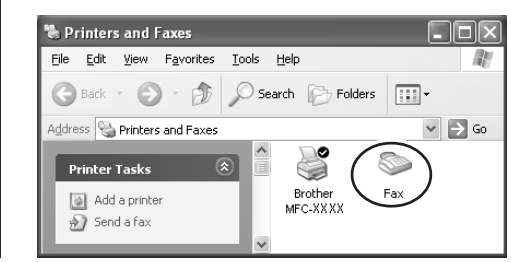

- 3. Fax-kuvake ilmestyy Printers and Faxes (Tulostimet ja faksit) kansioon. Jos Fax ei ilmesty, napsauta Install a local fax printer (Asenna paikallinen faksitulostin) Printer tasks (Tulostintehtävät) valikosta.
  - nsmitting Subscriber Identification (TSID) Enter the Transmitting Subscriber Identification (TSID) to be used to identify you computer to a fax recipient. The TSID is transmitted when you send a fax, and usually consists of a fax number and a business name. Fax TSID:

Valitse Start (Käynnistä), All

Programs (Kaikki ohjelmat), Accessories (Lisävarusteet), Communications (Yhteydet), Fax (Faksi), Fax Console (Faksikonsoli).

Huom! Jos et ole määrittänyt

faksiyhteyttäsi, paikallisten tietojen

pääsynumeron tarvittaessa ja paina

radiopainike, jos sitä ei ole valittu, ja

näyttösi ilmestyy. Syötä tiedot ja varmista, että määrität ulkolinjan

Valitse My location (Sijaintini) -

4.

OK.

paina sitten OK.

Anna Transmitting Subscriber Identification (TSID) (Lähettäjätunnus) -tiedot, ja napsauta

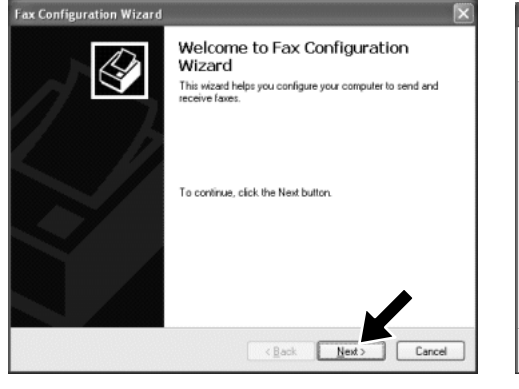

- 5. Fax Configuration Wizard (Faksin automaattinen määritystoiminto) käynnistyy. Napsauta Next (Seuraava).
- Fax Configuration Wizard  $|\times|$ Sender Information Enter sender information that will appear on fax cover pag Your full nam E-mail address Title: Company: Office location Department Home phone: Work phone Address: Billing code <Back Next> Cancel

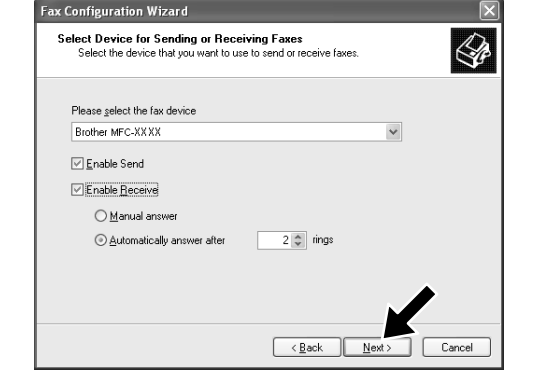

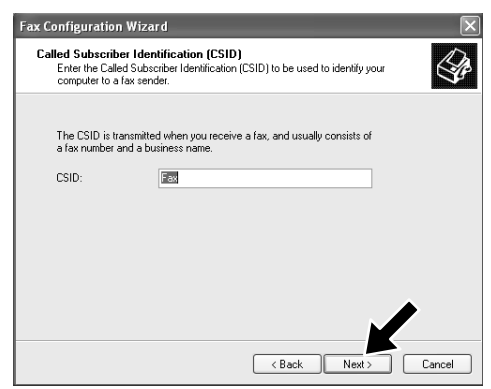

- 9. Anna Called Subscriber Identification (CSID) (Vastaanottajatunnus) -tiedot, ja napsauta sitten Next (Seuraava).
- Routing Options Specify routing options for incoming fa When a fax is received Print it on: Store a copy in a folder: archive of Fax Console < Back Next > Cancel
- **10.** Valitse tulostatko vastaanotetun faksin vai tallennatko kopion. Valitse tulostin tai hakemisto. Napsauta sitten Next (Seuraava).

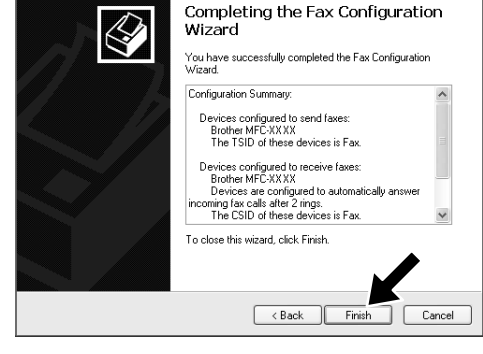

- **11.** Napsauta **Finish** (Valmis). PC-FAX asennus on nyt valmis.
- <Back Next> Cancel Anna lähettäjätiedot, ja napsauta Valitse käyttämäsi faksilaite Please 8. 6. 7. sitten Next (Seuraava). select the fax device (Ota käyttöön vastaanotto) -kohdassa pikavalikkoa. Napsauta Enable Receivesitten Next (Seuraava). valintaruutua. Määritä kuinka monta kertaa puhelin saa soida ennen kuin MFC yrittää vastata faksiin. Napsauta Next (Seuraava). Fax Configuration Wi

Huom! Kun PC-FAX vastaanotto on päällä, et voi käyttää etäasetuksia. Käyttääksesi etäasetuksia, poista valinta Enable Receive (Salli vastaanotto) -kohdasta vaiheen 10 kohdassa 7.

Saadaksesi tietoa miten käyttää PC-FAX lähetystä ja vastaanottoa, katso Faksikonsolin Help (Ohje) toimintoa.

## **WIA-yhteensopiva skannaus**

Windows® XP käyttää Windows Image Acquisition (WIA – Windows kuvien hankinta) -toimintoa kuvien skannaamiseen MFC:ltä. Voit skannata kuvia suoraan PaperPort® -näyttöön, jonka Brother toimitti MFC:n kanssa, tai voit skannata kuvia suoraan mihin tahansa muuhun ohjelmistosovellukseen, joka tukee WIA- tai TWAIN-skannausta.

### MFC-580, MFC-590, MFC-9160, MFC-9180, MFC-9760 ja MFC-9880 -malleille

### MFC-9070 ja MFC-9660 -malleille

Seuraava skannauksen valintaikkuna ilmestyy:

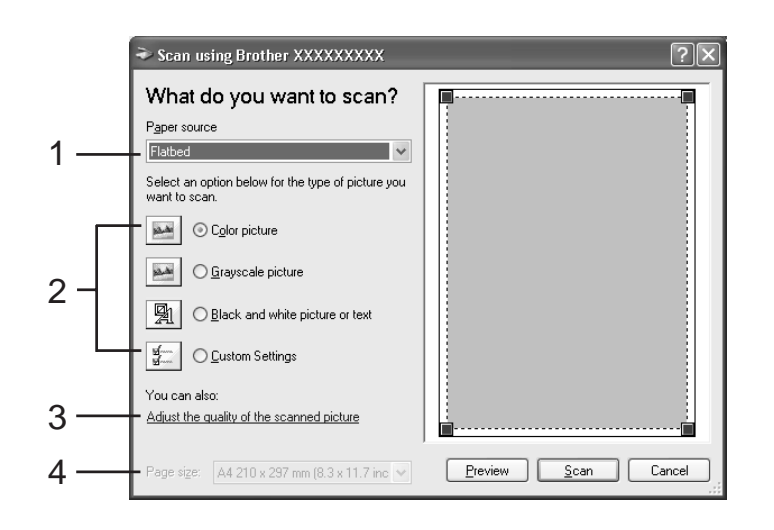

Seuraava skannauksen valintaikkuna ilmestyy:

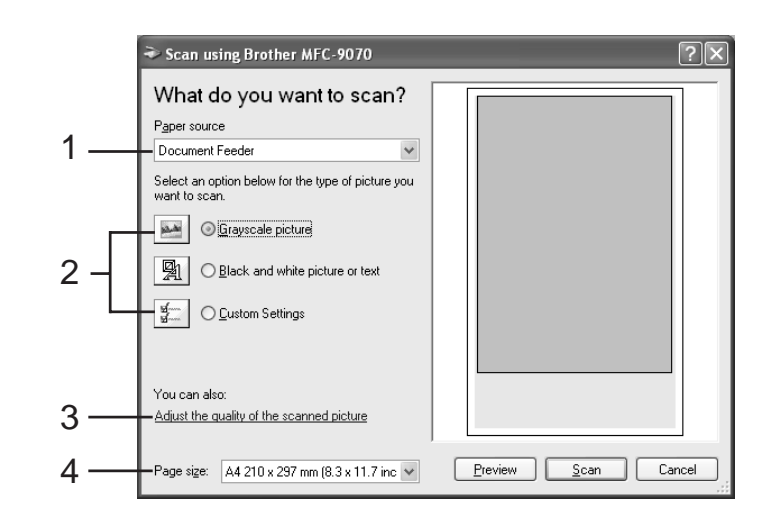

### 1. Paperilähde:

Voit valita skannauksen kuljetusalustalta tai asiakirjan syötöstä.

### 2. Kuvatyyppi

Valitse skannattavan kuvan tyyppi.

### 3. Skannatun kuvan laatu

Voit säätää kirkkautta, kontrastia, resoluutiota ja kuvatyyppiä.

### 4. Sivukoko:

Jos paperilähde on asetettu asiakirjan syöttöön, voit valita skannattavan sivukoon.

### **CD-ROM-levyn sisältö**

**Install Software** Voit asentaa tulostin- ja skanneriajurit ja lukuisia lisätoimintoja.

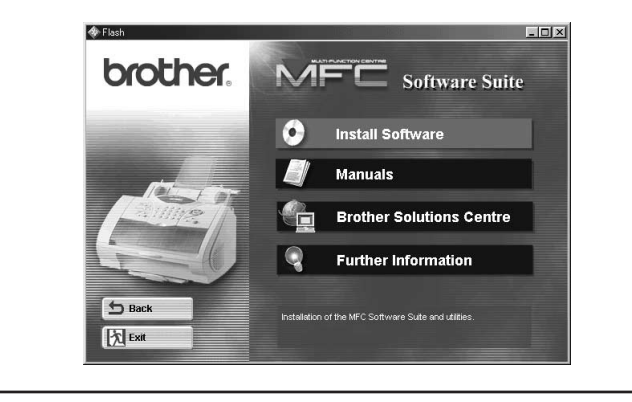

#### Manuals

Katso Käyttöopasta ja muita dokumentteja.

### **Brother Solutions Centre**

Kaikki yhteystiedot, joita tarvitset, jos joudut ottamaan yhteyttä asiakastukeemme.

### **Further information**

Interaktiivinen näytös, joka esittelee tulostinajurin toiminnot.

### Trademarks

Brother-logo ja MFC Software Suite ovat Brother Industries, Ltd.:n rekisteröityjä tavaramerkkejä.

© Copyright 2002 Brother Industries, Ltd. Kaikki oikeudet pidätetään.

Windows ja Microsoft ovat Microsoftin rekisteröityjä tavaramerkkejä Yhdysvalloissa ja muissa maissa.